Part 5. 配送

## 出荷完了データの取り込み、登録(出荷待ち→出荷済に変更)(個別対応)

配送状態を個別に、出荷待ちから出荷済に変更します。

|                                       | 注文配送情報一覧                                                                                                    |                                                               |  |  |  |  |  |
|---------------------------------------|----------------------------------------------------------------------------------------------------|---------------------------------------------------------------|--|--|--|--|--|
|                                       | 配送情報登録                                                                                                    | 出荷結果サンブル ヘルブ   (参照) 出荷結果登録                                    |  |  |  |  |  |
| IL送                                   | 出荷結果ファイル                                                                                                    |                                                               |  |  |  |  |  |
| <u>а</u> .                            | 出荷通知                                                                                                    |                                                               |  |  |  |  |  |
| ①配送を押しま                               | 信 出荷通知メール送信 目                                                                                                    | ②出荷待ちとなっている一覧が                                                |  |  |  |  |  |
| 商品オブション                               | 注文一覧                                                                                                    | 表示されますので、出荷済に                                                 |  |  |  |  |  |
| 販売                                    | 注文日: から キーワード:                                                                                                    | 変更したい注文の右側にある                                                 |  |  |  |  |  |
| 商品陳列                                  | 荷物状態: ビ出荷待ち ビ出荷済 ビ出荷通知済 ニキャンセル 検索                                                                                 | 「出荷結果登録」を押します。                                                |  |  |  |  |  |
| 設定                                    |                                                                                                    |                                                               |  |  |  |  |  |
| 店舗設定                                  | 検索結果 8件                                                                                                    |                                                               |  |  |  |  |  |
| ····································· | 注文番号     注文日     火モ     受取人     配送種別     出荷伝票       20081021_000000000     2008-10-21     22:0819     配送料     配送料 | 番号荷物状態     アクション       出荷待ち     詳細語     出荷結果語     訂正語     取消器 |  |  |  |  |  |
| 法演委定                                  | 20081021_000000009 2008-10-21 22:05:06 配送料                                                                        | 出荷待ち 詳細 出何結果 訂正 取消 詳                                          |  |  |  |  |  |
|                                       | 20081.021_000000008 2008-10-21_22:00:35 配送料                                                                       | 出荷待方 詳細》 电荷结果》 訂正》 取消的                                        |  |  |  |  |  |

|         | 配送情報<br>出荷結果登錄/編集 | ③伝票番号を入れます。         |  |
|---------|-------------------|---------------------|--|
|         | 伝票番号※             |                     |  |
|         | 出荷日時※             | 2008-10-22 17:47:23 |  |
| 商品      | 着店コード             |                     |  |
| 商品情報    | 着店名               |                     |  |
|         | 着店電話番号            | ④ 更新を押します。          |  |
| 商品オブション | 着店備考              |                     |  |
| 販売      | ※は入力必須です          |                     |  |
| 商品陳列    | < 戻る              | ···· 更新 ····        |  |

| 検索結果 13件            |                     |    |     |      |        |    |           |     |      |     |    |
|---------------------|---------------------|----|-----|------|--------|----|-----------|-----|------|-----|----|
| 注文番号                | 注文日                 | ×ŧ | 受取人 | 配送種別 | 出荷伝票番号 | 荷物 | が状態 アクション |     |      |     |    |
| 20081022_0000000015 | 2008-10-22 12:31:00 |    |     | 配送料  |        | 出花 | 前済        | 詳細員 | 出荷結果 | 訂正算 | 取消 |
| 20081022_0000000014 | 2008-10-22 12:30:44 |    |     | 配送料  | 123456 | 出  | 摍         | 詳細員 | 出荷結果 | 訂正算 | 取消 |
| 20081022 0000000013 | 2008-10-22 12:30:30 |    |     | 西门   |        |    |           |     |      |     |    |

注文画面の訂正(P10参照)で、個別対応で、注文完了から出荷指示に変更した商品については、ここでの
配送状態を個別に変更する事は出来ませんのでご注意下さい。